# TUTURIAL **ON HOW TO USE WEB OPAC**

### AIMST UNIVERSITY LIBRARY

AIMST Asian Institute of Medicine, Science and Technology (AIMST)

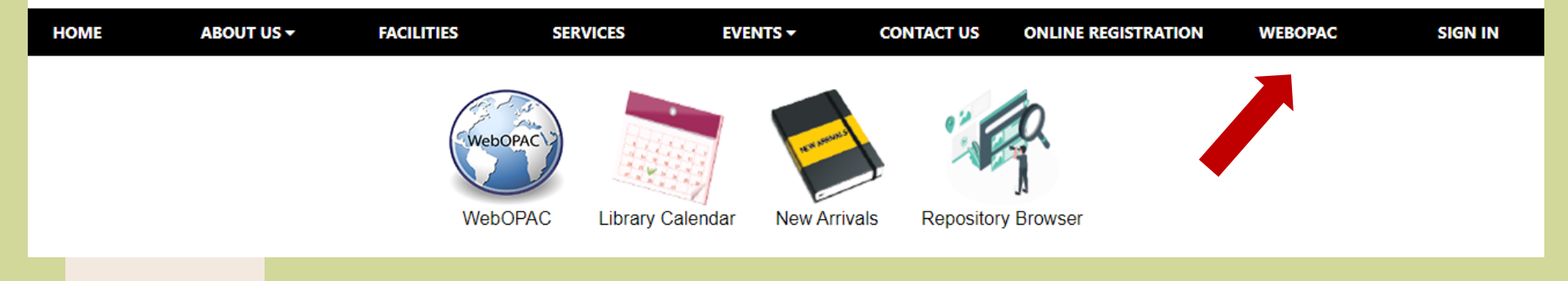

- 1. Open Library Portal
- 2. Click "Web OPAC".

## WEB OPAC – BASIC SEARCH

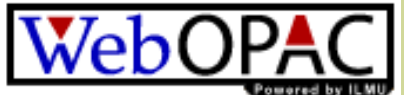

|                  | BASIC SEARCH [Guided Searc                    | :h ]                        | Steps to Search                                                                                                    |
|------------------|-----------------------------------------------|-----------------------------|----------------------------------------------------------------------------------------------------|
| Search Type 🕜    | : O Leftstring                                |                             | Search Type<br>Select either Leftstring, Pattern or Keywords.                                                                   |
|                  | <ul> <li>Pattern</li> <li>Keywords</li> </ul> |                             | Access Point<br>Select the Access Point by choosing either Title,<br>Name/Author, Subject, Publication, Series, or Call Number. |
| Access Point 3   | : O Title                                     | Name/Author     Nublication | Results per Page<br>Select the desired results per page from the options 10<br>(default), 25, 50 or 100.                        |
|                  |                                               | Call Number                 | Search Text<br>Enter the search text based on the selected Access Point.                                                        |
|                  | ○ ISBN/ISSN                                   | O Any                       |                                                                                                    |
| Results per Page | : 100 🗸                                       |                             |                                                                                                    |
| Search Text      | : dentistry                                   |                             |                                                                                                    |
|                  | Search                                        |                             |                                                                                                    |

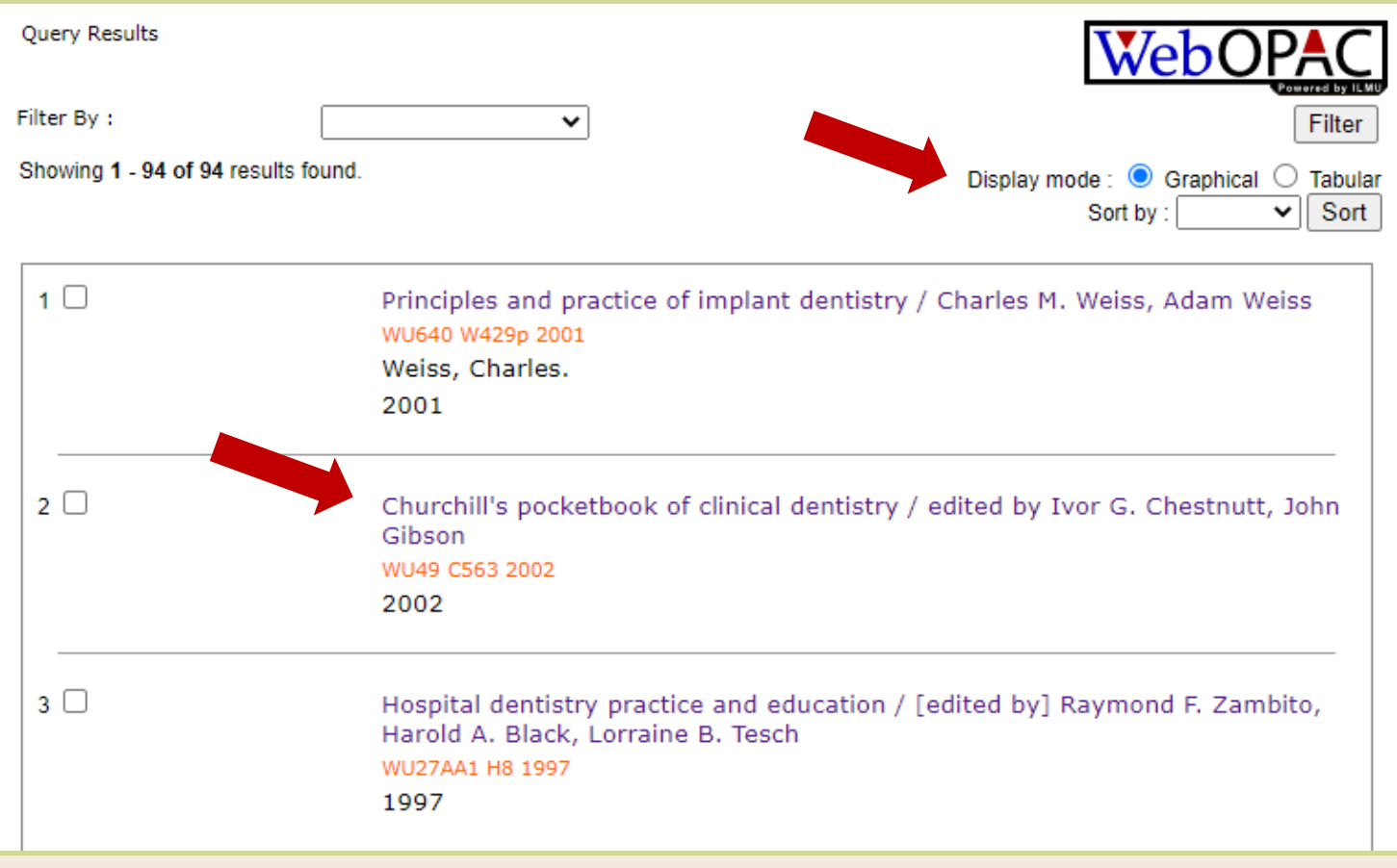

- 1. Results are appeared in graphical display mode.
- 2. Click the title you want to the status, availability and the location of the physical book.

#### Showing 1 - 10 of 94 results found.

|     |      |      |    | $\sim$ |
|-----|------|------|----|--------|
| Dis | plav | mode | е. | $\cup$ |

Tabular

[First | Previous | 1 2 3 4 5 6 7 8 9 10 | Next | Last ]

| Select | Title 🛆 💙                                                                                                    | Call No 🛆 🔽                                                                                                    | Author 🛆 🔽                                                                                                    | Year 🛆                                                                                                    |
|--------|----------------------------------------------------------------------------------------------------|----------------------------------------------------------------------------------------------------|----------------------------------------------------------------------------------------------------|----------------------------------------------------------------------------------------------------|
|        | Principles and practice of implant dentistry / Charles M. Weiss, Adam Weiss                                                   | WU640 W429p<br>2001                                                                                                    | Weiss, Charles.                                                                                                    | 2001                                                                                                    |
|        | Churchill's pocketbook of clinical dentistry / edited by Ivor G. Chestnutt, John<br>Gibson                                    | WU49 C563<br>2002                                                                                                    |                                                                                                    | 2002                                                                                                    |
|        | Hospital dentistry practice and education / [edited by] Raymond F. Zambito,<br>Harold A. Black, Lorraine B. Tesch             | WU27AA1 H8<br>1997                                                                                                    |                                                                                                    | 1997                                                                                                    |
|        | Geriatric dentistry / [by] A. S. T. Franks [and] Bjorn Hedegard                                                               | WU 490 F834g                                                                                                    | Franks, A. S. T.                                                                                                    | [c1973]                                                                                                    |
|        | Psychology and dentistry selected readings / compiled and edited by William A.<br>Ayer and Richard D. Hirschman               | WU 100 A976p                                                                                                    | Ayer, William A.                                                                                                    | [c1972]                                                                                                    |
|        | Pins in restorative dentistry [by] Gerard L. Courtade [and] John J. Timmermans                                                | WU 26 C862p                                                                                                    | Courtade, Gerard<br>L.                                                                                                    | 1971                                                                                                    |
|        | Behavioural sciences for dentistry / Gerry Humphris, Margaret S. Ling; foreword, Anthony S. Blinkhorn                         | WU61 H928b<br>2000                                                                                                    | Humphris, Gerry.                                                                                                    | 2000                                                                                                    |
|        | Dental public health an introduction to community dentistry / edited by Geoffrey L. Slack in collaboration with Brian A. Burt | WU113 S631d<br>1974                                                                                                    | Slack, Geoffrey<br>Layton                                                                                                    | 1974                                                                                                    |
|        | Pharmacology and therapeutics for dentistry / [edited by]John A. Yagiela, Enid A. Neidle, Frank J. Dowd                       | QV50 P5355<br>2001                                                                                                    |                                                                                                    | 2001                                                                                                    |
|        | Community dentistry / Vimal Sikri,Poonam Sikri                                                                                | WU113 S631c<br>2003                                                                                                    | Sikri, Vimal                                                                                                    | 2003                                                                                                    |
|        | Select                                                                                                    | Select       Title ▲ ▼         □       Principles and practice of implant dentistry / Charles M. Weiss, Adam Weiss         □       Churchill's pocketbook of clinical dentistry / edited by Ivor G. Chestnutt, John Gibson         □       Hospital dentistry practice and education / [edited by] Raymond F. Zambito, Harold A. Black, Lorraine B. Tesch         □       Geriatric dentistry / [by] A. S. T. Franks [and] Bjorn Hedegard         □       Psychology and dentistry selected readings / compiled and edited by William A. Ayer and Richard D. Hirschman         □       Pins in restorative dentistry [by] Gerard L. Courtade [and] John J. Timmermans         □       Behavioural sciences for dentistry / Gerry Humphris, Margaret S. Ling; foreword, Anthony S. Blinkhorn         □       Dental public health an introduction to community dentistry / edited by Geoffrey L. Slack in collaboration with Brian A. Burt         □       Pharmacology and therapeutics for dentistry / [edited by]John A. Yagiela, Enid A. Neidle, Frank J. Dowd         □       Community dentistry / Vimal Sikri,Poonam Sikri | Select       Title       Call No       Call No         Principles and practice of implant dentistry / Charles M. Weiss, Adam Weiss       WU640 W429p         Churchill's pocketbook of clinical dentistry / edited by Ivor G. Chestnutt, John       WU49 C563         Hospital dentistry practice and education / [edited by] Raymond F. Zambito,       WU27AA1 H8         Geriatric dentistry (Iby] A. S. T. Franks [and] Bjorn Hedegard       WU 490 F834g         Psychology and dentistry selected readings / compiled and edited by William A.       WU 100 A976p         Ayer and Richard D. Hirschman       WU 26 C862p         Behavioural sciences for dentistry / Gerry Humphris, Margaret S. Ling; foreword,       WU61 H928b         Dental public health an introduction to community dentistry / edited by Geoffrey L.       WU113 S631d         1974       Pharmacology and therapeutics for dentistry / [edited by]John A. Yagiela, Enid A.       QV50 P5355         2001       Community dentistry / Vimal Sikri, Poonam Sikri       WU113 S631c | SelectTitleCall NoAuthorPrinciples and practice of implant dentistry / Charles M. Weiss, Adam Weiss<br>GibsonWU640 W429p<br>2001Weiss, Charles.Churchill's pocketbook of clinical dentistry / edited by Ivor G. Chestnutt, John<br>GibsonWU49 C563<br>2002WU27AA1 H8<br>1997Hospital dentistry practice and education / [edited by] Raymond F. Zambito,<br>Harold A. Black, Lorraine B. TeschWU2 400 F834gFranks, A. S. T.Psychology and dentistry selected readings / compiled and edited by William A.<br>Ayer and Richard D. HirschmanWU 100 A976pAyer, William A.Psychology.Pins in restorative dentistry / [by] Gerard L. Courtade [and] John J. TimmermansWU 26 C862pCourtade, Gerard<br>L.Behavioural sciences for dentistry / Gerry Humphris, Margaret S. Ling; foreword,<br>Anthony S. BlinkhomWu113 S631dSlack, Geoffrey<br>LaytonPharmacology and therapeutics for dentistry / [edited by]John A. Yagiela, Enid A.WU113 S631d<br>2001Slack, Geoffrey<br>LaytonPharmacology and therapeutics for dentistry / [edited by]John A. Yagiela, Enid A.WU113 S631c<br>2001Slacki, VimalPharmacology and therapeutics for dentistry / [edited by]John A. Yagiela, Enid A.Slacki, VimalPharmacology and therapeutics for dentistry / [edited by]John A. Yagiela, Enid A.SlackiPharmacology and therapeutics for dentistry / [edited by]John A. Yagiela, Enid A.SlackiPharmacology and therapeutics for dentistry / [edited by]John A. Yagiela, Enid A.SlackiPharmacology and therapeutics for dentistry / [edited by]John A. Yagiela, Enid A.SlackiPharmacology and therapeutics for dentistry / [e |

#### [First | Previous | 1 2 3 4 5 6 7 8 9 10 | Next | Last ]

Back Select All Reset Retrieve Email More Options

| Control Number - 0000000196                          |                                                                                                    |                                                                                                    |
|------------------------------------------------------|----------------------------------------------------------------------------------------------------|----------------------------------------------------------------------------------------------------|
| INTERNATIONAL<br>STANDARD BOOK NUMBER<br>(ISBN)      | :                                                                                                    | 0433072817 (International student ed.)                                                                                                    |
| NATIONAL LIBRARY OF<br>MEDICINE (NLM) CALL<br>NUMBER | :                                                                                                    | WU49 C563 2002                                                                                                    |
| LOCAL CALL NUMBER                                    | 1                                                                                                    | WU49 C563 2002                                                                                                    |
| TITLE AND STATEMENT OF<br>RESPONSIBILITY AREA        | :                                                                                                    | Churchill's pocketbook of clinical dentistry / edited by<br>lvor G. Chestnutt, John Gibson                                                                                                    |
| EDITION AREA                                         | 1                                                                                                    | 2nd ed                                                                                                    |
| PUBLICATION AND<br>DISTRIBUTION AREA                 | :                                                                                                    | Edinburgh: Churchill Livingstone, 2002.                                                                                                    |
| PHYSICAL DESCRIPTION<br>AREA                         | :                                                                                                    | 544 p. : ill. ; 18 cm                                                                                                    |
| BIBLIOGRAPHY NOTE                                    | :                                                                                                    | Includes bibliographical references (p. 482-484) and index                                                                                                    |
| TOPICAL HEADINGS                                     | 1                                                                                                    | Dental Care [Mesh]                                                                                                    |
| ADDED ENTRY -PERSONAL<br>NAME                        | :                                                                                                    | Chestnutt                                                                                                    |
| ADDED ENTRY -PERSONAL<br>NAME                        | :                                                                                                    | Gibson ((John.))                                                                                                    |
|                                                      | Control Number - 000000196<br>INTERNATIONAL<br>STANDARD BOOK NUMBER<br>(ISBN)<br>NATIONAL LIBRARY OF<br>MEDICINE (NLM) CALL<br>NUMBER<br>LOCAL CALL NUMBER<br>TITLE AND STATEMENT OF<br>RESPON SIBILITY AREA<br>EDITION AREA<br>PUBLICATION AND<br>DISTRIBUTION AREA<br>PHYSICAL DESCRIPTION<br>AREA<br>BIBLIOGRAPHY NOTE<br>TOPICAL HEADING S<br>ADDED ENTRY -PERSONAL<br>NAME | Control Number - 000000196<br>INTERNATIONAL :<br>STANDARD BOOK NUMBER<br>(ISBN)<br>NATIONAL LIBRARY OF :<br>MEDICINE (NLM) CALL<br>NUMBER<br>LOCAL CALL NUMBER :<br>TITLE AND STATEMENT OF :<br>RESPON SIBILITY AREA<br>EDITION AREA :<br>PUBLICATION AND :<br>DISTRIBUTION AREA<br>PHY SICAL DESCRIPTION :<br>AREA<br>BIBLIOGRAPHY NOTE :<br>TOPICAL HEADINGS :<br>ADDED ENTRY -PERSONAL :<br>NAME<br>ADDED ENTRY -PERSONAL : |

#### Accessions

1

| Accession<br>Number                       | : | 0000001946                           |
|-------------------------------------------|---|--------------------------------------|
| Spine Label                               | : | WU49 C563 2002                       |
| Branch                                    | : |                                      |
| Location                                  | : | Main Library                         |
|                                           |   |                                      |
| SMD                                       | : | Book                                 |
| SMD<br>Accession<br>Number                | : | Book<br>0000006189                   |
| SMD<br>Accession<br>Number<br>Spine Label | : | Book<br>0000006189<br>WU49 C563 2002 |

| Status        | :   | AVAILABLE  |
|---------------|-----|------------|
| Due Date      | :   |            |
| Due Time      | :   |            |
| Item Category | :   | Open Shelf |
| Notes         | :   |            |
| Status        | :   | MISSING    |
|               |     |            |
| Due Date      | 1   |            |
| Due Time      | . : |            |

- 1. Once you clicked the title, the book details such as ISBN, call number, which shelf the book is located and the status of the book will appear like this.
- 2. It will state the status of the book either "Circulated, Missing, Available, Final Processing or Lost"
- You may check the book status and not necessarily to come to the library unless for borrowing procedure.

### WEB OPAC – GUIDED SEARCH

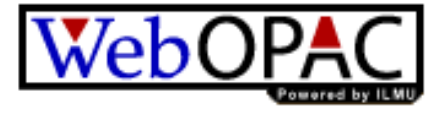

| GUIDE              | D SEARCH [Basic Search] |       | Steps to Search                                                                                                    |
|--------------------|-------------------------|-------|----------------------------------------------------------------------------------------------------|
| Search Criteria 🍘  | :                       |       | Access Point<br>Select the Access Point by choosing either Title,<br>Name/Author, Subject, Publication, Series, or Call Number.                                                                  |
| Title 🗸            | is                      | AND V | Search Text<br>Enter the search term based on the selected Access Point.                                                                                                    |
| Title ✓<br>Title ✓ | is                      | AND 🗸 | Condition<br>Repeat Step 1 and Step 2 for the other search strategies<br>by applying the condition OR, AND, or NOT based on the<br>necessity.                                                    |
| Results per Page   | : 10 V<br>Search        |       | Results per Page<br>Select the desired results per page from the options 10<br>(default), 25, 50 or 100 and click on the ' Search ' button<br>and the results will be displayed in a table form. |

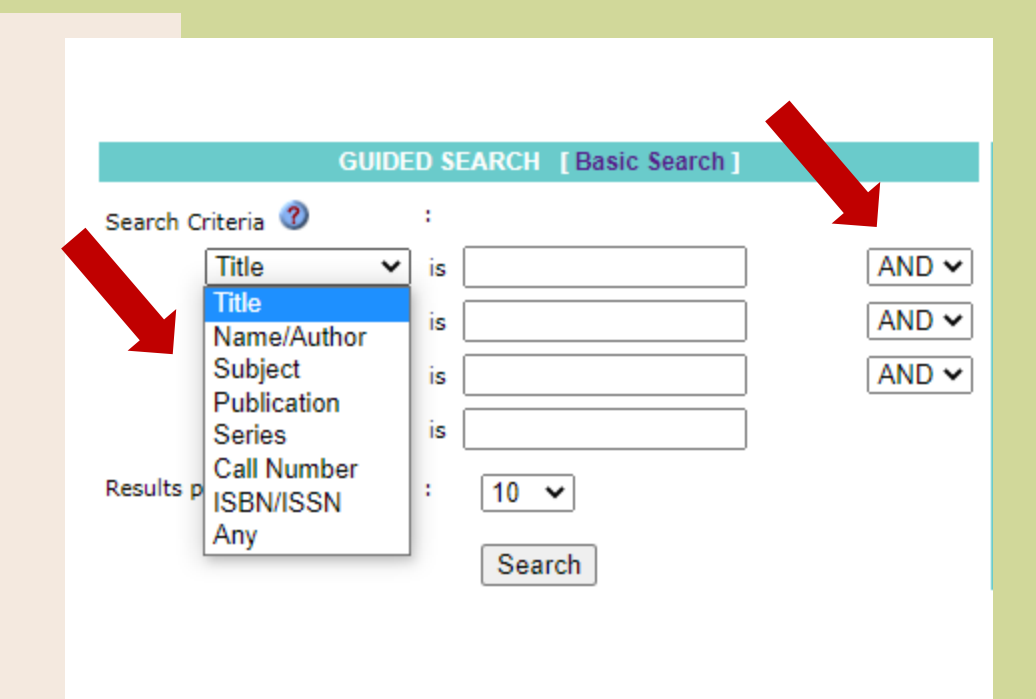

- You may select the criteria that you want for example choose " title of the book" or the "name of the author or editor" for the book.
- Choose correct Boolean Search such as "And, Or Not" to specify your search.
- 3. Click "Search"